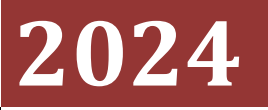

Government of the District of Columbia Office of the Chief Financial Officer Office of Tax and Revenue

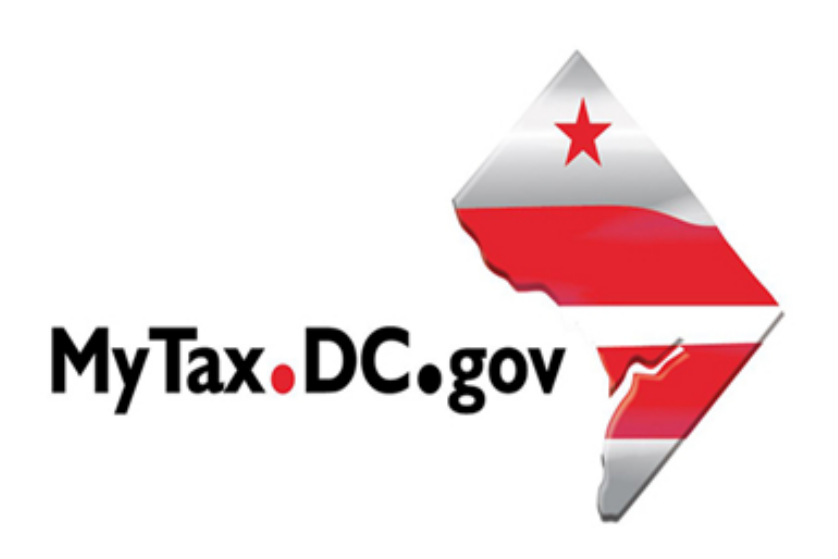

# SPECIFICATIONS FOR BULK FILING WITHHOLDING FR-900Q TAX RETURNS ELECTRONICALLY AND ACCOUNT LOOKUP

File formats and processing for electronic bulk filing for the FR-900Q on the DC Taxpayer Portal and access to the portal.

# Contents

| General Information                     | 3   |
|-----------------------------------------|-----|
| iling Deadline                          | 3   |
| Bulk File Submission Layout             | 4   |
| R-900Q Upload Specifications            | . 5 |
| Sign-up for MyTax.DC,gov                | 5   |
| Request Bulk Filing Access              | 6   |
| Bulk Filing FR-900Q                     | 8   |
| ile Status                              | 10  |
| ile resubmission for rejected files     | 10  |
| rror Message Types                      | 10  |
| Common FR-900Q Bulk File Error Messages | 11  |
| Account Lookup                          | 11  |

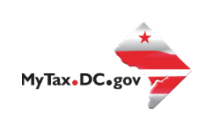

#### Version Control

| Version Number/Date | Comments                 |
|---------------------|--------------------------|
| 1.0 - 7/28/2023     | Initial Release for 2024 |
|                     |                          |

This document may be re-issued every tax year and may be updated at any time to ensure that it contains the most current information. The Version Control Log will indicate what has changed from the initial publication.

#### **Reminders:**

- Please use the **2024** FR-900P to make payments for your quarterly filing if filing by paper. Ensure your payments are made by the 20th day of the month following the quarter being reported.
- Account look-up to ensure you have the correct DC withholding assigned account identification number.
- Filers are not required to submit test files. The file format must conform to the specifications found in the Bulk File Submission Layout.
- All withholding taxpayers doing business in DC <u>will be required</u> to have a FEIN. SSN will no longer be accepted.
- For more information regarding the web portal, contact OTR's e-Services Center at (202) 1946 or emaile-services.otr@dc.gov.
- The District does not support International ACH Transactions ("IAT") for payments or direct deposit refunds that are remitted to or received from a financial institution outside the territorial jurisdiction of the United States. (The territorial jurisdiction of the United States includes the District of Columbia, US territories, US military bases, and US embassies in foreign countries.) A foreign address is not an indicator of whether the payment or refund is an IAT. Please refer to the IAT section in the District of Columbia's Electronic Funds Transfer (EFT) Payment Guide for more information.

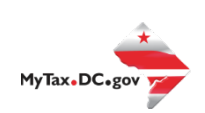

# **General Information**

These are the instructions for filing FR-900Q, Employer/Payor Withholding Tax – Quarterly Return with the DC Office of Tax and Revenue (OTR). These instructions relate to the **FR-900Q** only.

The OTR paper filers are being offered a faster and more convenient way to create and transmit the quarterly withholding return(s) electronically via the DC web portal, <u>MyTax.DC.gov</u>. Electronic filing eliminates the outdated manual paper process.

<u>DO NOT</u> send paper or PDF's of FR-900Q if you have submitted your file(s) electronically. These are for your records.

Taxpayers must be registered with the District via the FR-500, Combined Registration Application for Business DC Taxes/Fees/Assessments prior to filing a FR-900Q. Lack of completing this process will delay processing of the return and/or payment.

The FEIN must be registered and active with DC.

The DC 12-digit withholding account ID must be registered, active and begin with '300'. The DC withholding account ID must be linked to the FEIN.

All submitters must obtain a logon ID through our online portal, MyTax.DC.gov. This is a onetime registration. To sign up for an account, visit <u>https://mytax.dc.gov/</u> and click on "Sign Up To Use <u>MyTax.DC.gov"</u>

## **Filing Deadline**

The filing deadlines for the FR-900Q are as follows:

| The Quarter includes           | Quarter Ends | Form FR-900Q is Due |
|--------------------------------|--------------|---------------------|
| 1. January, February, March    | March 31     | April 30            |
| 2. April, May, June            | June 30      | July 31             |
| 3. July, August, September     | September 30 | October 31          |
| 4. October, November, December | December 31  | January 31          |

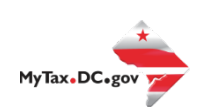

# FR-900Q Bulk File Submission Layout TY2024 v1.0

|              |                     | Data      |          |              |                                   |
|--------------|---------------------|-----------|----------|--------------|-----------------------------------|
| Field Number | Field Name          | Туре      | Format   | Manditory    | Validation/Explanation            |
| 1            | Taxpayer ID         | Numeric   |          | Yes          | FEIN (9 Digits)                   |
| 2            | Account Number      | Numeric   |          | Yes          | Provided Account ID               |
|              |                     |           |          |              | Yes = Amended                     |
| 3            | Amended Return      | Alpha     | Y/N      | No           | No or Blank = No                  |
|              |                     |           |          |              | Yes = This is the last return for |
|              |                     |           |          |              | this account                      |
| 4            | Final Return        | Alpha     | Y/N      | No           | No or Blank = No                  |
|              |                     |           |          |              | Date business stopped paying      |
| 5            | Closed Date         | Numeric   | MMDDYYYY | No           | wages                             |
|              |                     |           |          |              | Nest name in "" if commas exist   |
| 6            | Legal Name          | Alpha     |          | Yes          | in name                           |
|              |                     |           |          |              | 1 = March                         |
|              |                     |           |          |              | 2 = June                          |
| _            | _                   |           |          |              | 3 = September                     |
| 7            | Quarter             | Numeric   |          | Yes          | 4 = December                      |
| 8            | Period Ending       | Numeric   | MMDDYYYY | Yes          |                                   |
|              |                     |           |          |              | Nest street in "" if commas exist |
| 9            | Mailing Street 1    | Alpha     |          | Yes          | In street                         |
| 10           | Mailing Streat 2    | Alaba     |          | Voc          | Nest street in "" If commas exist |
| 10           | Mailing Street 2    | Alpha     |          | Yes          | Instreet                          |
| 11           | Mailing City        | Alpha     |          | Yes          |                                   |
| 12           | Maining State       | Аірпа     |          | res          |                                   |
| 12           | N 4 - 11            |           |          | Mara         | 5 digit Zip or                    |
| 13           |                     | Alpha Num | eric     | Yes          | 9 Digit Zip                       |
| 14           | email address       | Alpha Num | eric     | Yes          | email address                     |
|              |                     |           |          |              | Will equal sum of all three       |
| 15           | DC total Withheld   | Numeric   | ###.00   | Yes          | months if a Monthly Payer         |
| 16           | Month 1 Withheld    | Numeric   | ###.00   | Yes if Month | ۷<br>                             |
| 17           | Month 2 Withheld    | Numeric   | ###.00   | Yes if Month | У                                 |
| 18           | Month 3 Withheld    | Numeric   | ###.00   | Yes if Month | У                                 |
|              | Total Payments      |           |          |              | Amount of Payments made           |
| 19           | against Withholding | Numeric   | ###.00   | Yes          | againts Tax withheld              |
| 20           | Balance Due         | Numeric   | ###.00   | Yes          |                                   |
| 21           | Overpayment         | Numeric   | ###.00   | Yes          |                                   |

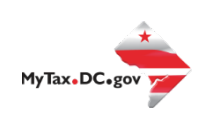

|    |                  |           |             |    | R = Refund amount          |
|----|------------------|-----------|-------------|----|----------------------------|
|    |                  |           |             |    | F = Carry forward          |
| 22 | Credit Forward   | Alpha     |             | No | Blank = Carry Forward      |
| 23 | Preparer's Name  | Alpha     |             | No | Name of the Preparer       |
| 24 | Preparer's PTIN  | Numeric   |             | No | PTIN                       |
| 25 | Designee's Name  | Alpha     |             | No | 3rd Party Designee's Name  |
| 26 | Designee's Phone | Numeric   | ########### | No | Non-Formatted Phone Number |
| 27 | Vendor ID        | Alpha Num | eric        | No | Vendor ID                  |

# **FR-900Q Upload Specifications**

Files must be created using a CSV or text (.txt) file format. Zip or compressed files will not be accepted. Each file contains 26 fields.

Files smaller than 24MB must be submitted as CSV or text files (.txt). Files 24MB or larger must be submitted as multiple FR-900Q submissions. Files that are 24MB or larger will be rejected.

Use a naming convention such as QTR12018.txt, QTR22018.txt. There are no restrictions on the naming convention.

Do not use any special characters in text fields such as commas in the string fields unless they are nested in quotes (").

# Sign-up for MyTax.DC,gov

In order to bulk file the FR-900Q (withholding quarterly tax return) you must have a <u>MyTax.DC.gov</u> web logon to access electronic bulk filing of FR-900Q. The individual completing the registration will become the Administrator for all accounts associated with the Taxpayer Identification Number (TIN). *Do not* use an invalid TIN when registering.

In some cases, you must request bulk filing access (see below).

# You can review the tutorial at

https://otr.cfo.dc.gov/sites/default/files/dc/sites/otr/publication/attachments/How to Sign U p for MyTax.DC .gov Businesses 1220.pdf that contains the information for nexus and nonnexus business entities to access the secure web portal.

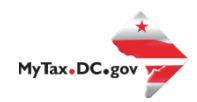

#### **Request Bulk Filing Access**

If you are a Preparer or Reporting Agent and would like to bulk file the FR900Q, follow these steps to gain bulk filing access.

You must be a reporting agent with the National Association of Computerized Tax Professionals (NACTP) or have a valid and active PTIN with the IRS to submit bulk sales and use tax requests.

1. On the tab bar, select More....

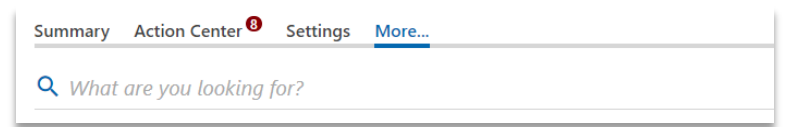

2. In the Bulk Processing section, select the 'Request Access to Bulk Filing' link.

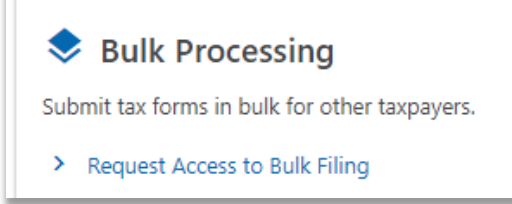

3. At the Request for Bulk Filing Access page, select Yes or No for "I have a PTIN".

| Request for Bulk Filing Access                                                                   |                                                                                                    |                                                                                                    |  |  |  |  |  |  |
|--------------------------------------------------------------------------------------------------|----------------------------------------------------------------------------------------------------|----------------------------------------------------------------------------------------------------|--|--|--|--|--|--|
| Generally, a bulk filer is a pay<br>payments on behalf of multi<br>shared responsibility informa | Generally, a bulk filer is a payroll agent, payroll service or service provider who has custody or control over another employer's funds for the purpose of electronically filing returns and/or<br>payments on behalf of multiple employers/taxpayers. Examples of a payroll agent, payroll service or service provider are those who bulk upload FR-900Q, FR-800, W2, 1099, or health care<br>shared responsibility information returns. Please fill out the request below to gain access to this feature. |                                                                                                    |  |  |  |  |  |  |
| Approval of your bulk filing<br>inputting a comma separate<br>the need for additional rese       | request will also provide an option to use the Bulk Account ID search to obtain the<br>d list in the web portal. DC will then provide you the corresponding assigned DC A<br>arch to correctly apply your clients' returns and payments.                                                                                                    | assigned DC Withholding or Sales Account ID number for your client(s) by<br>account ID number if it exists. Providing the assigned DC Account ID will remove |  |  |  |  |  |  |
| If you are an enrolled agent<br>Identification Number (PTIN                                      | or paid preparer who are compensated for preparing or assisting in the preparatic<br>) and the email address you provided to the IRS when requesting your PTIN.                                                                                                    | on of returns, click "Yes" below and fill out the form by providing your Preparer Tax                                                                        |  |  |  |  |  |  |
| If you are not required to ha<br>characters) in addition to the<br>OTR.                          | ve a PTIN, click "No" below and fill out the form by providing your National Associ<br>e bulk filing options you require. If you do not have a NACTP ID, simply send the re                                                                                                    | ation of Computerized Tax Processors (NACTP) Vendor ID number (4 numeric equest with the bulk filing options you require. The request will be reviewed by    |  |  |  |  |  |  |
| I have a PTIN                                                                                    | No                                                                                                    | Yes                                                                                                    |  |  |  |  |  |  |
|                                                                                                  |                                                                                                    |                                                                                                    |  |  |  |  |  |  |
| Cancel                                                                                           |                                                                                                    | < Previous Submit                                                                                                    |  |  |  |  |  |  |

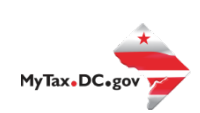

a. If Yes, enter your Preparer Tax Identification Number (PTIN) and the email address you provided to the IRS when requesting your PTIN.

| I have a PTIN      | No          | Yes               |
|--------------------|-------------|-------------------|
| IRS PTIN           | P12345678   |                   |
| Email on PTIN      | test@dc.gov |                   |
| Email Confirmation | test@dc.gov |                   |
|                    |             |                   |
| Cancel             |             | < Previous Submit |

b. If No, select **Yes** or **No** to "I have an NACTP ID." Enter your NACTP ID if prompted.

| I have a PTIN      | No   | Yes |
|--------------------|------|-----|
| I have an NACTP ID | No   | Yes |
| NACTP ID           | 1234 |     |
|                    |      |     |

4. Select the types of bulk filing access you are requesting.

| I am requesting bulk filing | for the following: |     |
|-----------------------------|--------------------|-----|
| Bulk Sales                  | No                 | Yes |
| Bulk Withholding            | No                 | Yes |
| W2/1099                     | No                 | Yes |

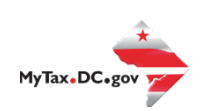

5. Click **Submit**. Click OK to confirm the submission.

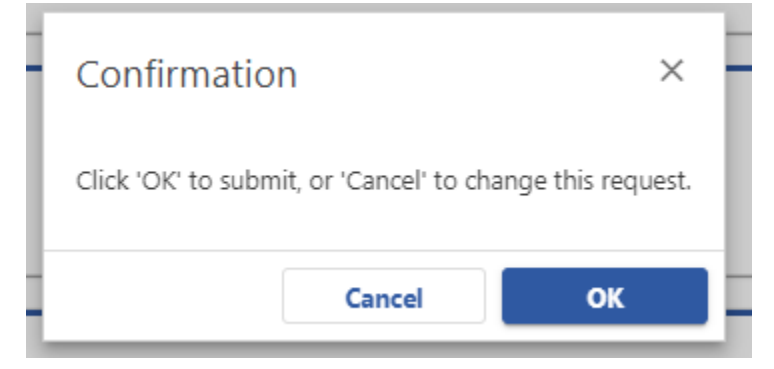

You will receive a confirmation that your request has been submitted. Check your messages to determine whether your request has been accepted or rejected

#### **Bulk Filing FR-900Q**

1. When you have access, select Bulk FR-900Q File in the Bulk Processing block.

|      | Bulk Processing                           |
|------|-------------------------------------------|
| Subm | it tax forms in bulk for other taxpayers. |

- > Request Access to Bulk Filing
- > Bulk Account ID Search
- > Bulk FR-800M/Q/A File
- > Bulk FR-900Q File
- > Submit Healthcare Returns
- > Submit W2/1099
- 2. At the Bulk Upload page, select the Tax Year for which you are bulk filing.

| FR-900Q Bulk Upload                    |             |  |  |            |      |   |
|----------------------------------------|-------------|--|--|------------|------|---|
| Tax Year                               | Bulk Upload |  |  |            |      |   |
| Withholding Return B                   | Bulk Upload |  |  |            |      |   |
| Please select the year you wish to fil | e:          |  |  |            |      |   |
| FR-900Q Bulk 2022+                     | ~           |  |  |            |      |   |
|                                        |             |  |  |            |      |   |
| Cancel                                 |             |  |  | < Previous | Next | > |

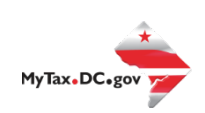

3. Use the Choose File button to select a file to upload and submit.

| FR-900Q Bulk Upload                                                                                                    |                    |
|----------------------------------------------------------------------------------------------------|--------------------|
| Tax Year Bulk Upload                                                                                                    |                    |
| Withholding Return Bulk Upload                                                                                                 | Instructions (PDF) |
| Click on the 'Choose File' button to attach your comma separated file (CSV or TXT extensions are accepted).                    |                    |
| If any errors exist, they will be listed below. You must correct all errors in order to submit your file for processing.       |                    |
| To improve performance, only the first few errors will be displayed. Others may appear after the initial errors are corrected. |                    |
| Selected Year: 2022                                                                                                    |                    |
| You may choose a file to upload.                                                                                               |                    |
| Filename                                                                                                    | Choose File        |
|                                                                                                    |                    |
| Cancel                                                                                                    | < Previous Submit  |

#### 4. If errors are reported, you must remove the file and upload a corrected file.

|                 | mance, only the mat re | w enois will be displayed. Others | may appear aner the mita | a entra de contected.                           |           |
|-----------------|------------------------|-----------------------------------|--------------------------|-------------------------------------------------|-----------|
| rors detected d | uring validation, corr | rect file and re-upload           |                          |                                                 |           |
| lected Year:    |                        | 2021                              |                          |                                                 |           |
|                 | Filename               | FR800 2021 BulkTest.csv           |                          |                                                 | Choose Fi |
|                 | File Size (K8)         | )                                 | 1                        |                                                 |           |
|                 |                        | Remove File                       |                          |                                                 |           |
|                 |                        |                                   |                          |                                                 | Export    |
| Line            | Legal Name             |                                   | Field                    | Message                                         |           |
| 1               | Record Error           |                                   | N/A                      | Invalid number of fields to process this return |           |
| 2               | Record Error           |                                   | N/A                      | Invalid number of fields to process this return |           |

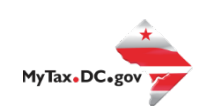

#### **File Status**

**ACCEPTED** - File has passed all quality checks and an email will be sent to submitter that displays "Pending" status.

**REJECTED** - File did not pass quality checks. All errors will be displayed after enabling the submit button and front-end validations occur. The file should be corrected and re-submitted for processing.

**COMPLETED** – Processed submissions denoting the bulk submission has been processed. There is no return level completion, just that the file was processed.

#### File resubmission for rejected files

After front end validations, errors will be displayed to the submitter. A single error WILL reject the entire file. The submitter may remove the record or correct the record and re-submit. We are only accepting valid format bulk submissions.

#### **Error Message Types**

Row Specific:

- Invalid number of fields to process return
  - This error is created if the split comma array doesn't have 26 values (for example, there are missing commas or have too many). This skips over the rest of the record.

Field Specific:

- FEIN <VALUE> is Required and must be 9 digits
- DC Account ID <VALUE> is blank or not 12 digits
- Account ID 
   VALUE> is not Valid for Withholding
- Legal Name is required and cannot be blank
- Invalid FEIN: <a><br/>
  </a>
- Invalid Quarter: <a><br/>
  </a>

Data Type Check:

- Invalid Currency: </
- Invalid Number: <a></a></a>
- Record contains invalid character(s):
- Invalid Checkbox:
- Invalid Date: <a></a></a>

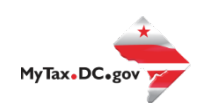

# **Common FR-900Q Bulk File Error Messages**

| BULK                                  | FR-900Q                                                                                                    |                                        |                                                      |
|---------------------------------------|----------------------------------------------------------------------------------------------------|----------------------------------------|------------------------------------------------------|
| INSTRUC                               | TIONS                                                                                                    |                                        |                                                      |
| Click on th                           | e Add above in the attachment box to attach yo                                                                                                    | ur comma seperated fi                  | le (CSV or TXT).                                     |
| lf any erro<br>performac<br>Thus more | r exist they will show up below. The file cannot b<br>e only the first few errors will be displayed.<br>e errors may show up after the initial ones are c | e submitted until all err<br>orrected. | ors are corrected. To increase                       |
| Errors Exi                            | st, remove attachment, correct file and re-at                                                                                                    | tach.                                  |                                                      |
| 1 - 100 of                            | 194 <sup>I</sup> ≪ 1 of 2 ► ►                                                                                                    |                                        |                                                      |
| Line                                  | Legal Name                                                                                                    | Field                                  | Message                                              |
| 1                                     | AMERICA ABROAD MEDIA                                                                                                    | Taxpayer ID                            | Invalid FEIN: 186753099                              |
| 1                                     | AMERICA ABROAD MEDIA                                                                                                    | Account Number                         | Account ID 100000054878 is not √alid for Withholding |
| 2                                     | ENVIRONMENTAL LEADERSHIP PROGRAM                                                                                                    | Taxpayer ID                            | FEIN 043521791 is not registered with OTR            |
| 2                                     | ENVIRONMENTAL LEADERSHIP PROGRAM                                                                                                    | Account Number                         | Account ID 30A000072743 is not Valid for Withholding |
| 3                                     | JOUVENCE SALONS                                                                                                    | Taxpayer ID                            | FEIN 06177A6759 is Required and must be 9 digits     |
| 3                                     | JOUVENCE SALONS                                                                                                    | Account Number                         | Account Id 300000109256 is not registered with OTR   |
| 6                                     | AMERICAN NURSES ASSOCIATION INC                                                                                                    | Taxpayer ID                            | FEIN 131893923 is not registered with OTR            |
| 6                                     | AMERICAN NURSES ASSOCIATION INC                                                                                                    | Account Number                         | Withholding Acount Id not related to FEIN            |
| 8                                     | ASSOCIATION FOR HEALTH CENTER AFFIL                                                                                                    | . Taxpayer ID                          | FEIN 050509791 is not registered with OTR            |
| 8                                     | ASSOCIATION FOR HEALTH CENTER AFFIL                                                                                                    | Account Number                         | Account Id 300000086706 is not registered with OTR   |
| 9                                     | WOOD MACKENZIE INC.                                                                                                    | Taxpayer ID                            | FEIN 010564533 is not registered with OTR            |
| 9                                     | WOOD MACKENZIE INC.                                                                                                    | Account Number                         | Account Id 300000077189 is not registered with OTR   |
| 10                                    | CITIZENS FOR RESPONSIBILITY & ETHICS                                                                                                    | Taxpayer ID                            | FEIN 030445391 is not registered with OTR            |
| 10                                    | CITIZENS FOR RESPONSIBILITY & ETHICS                                                                                                    | Account Number                         | Account Id 300000057913 is not registered with OTR   |
| 11                                    | GERLEIN ORTHODONTICS LLC                                                                                                    | Taxpayer ID                            | FEIN 050526244 is not registered with OTR            |
| 11                                    | GERLEIN ORTHODONTICS LLC                                                                                                    | Account Number                         | Account Id 300000103510 is not registered with OTR   |
| 12                                    | CADMUS GROUP                                                                                                    | Taxpayer ID                            | FEIN 042793755 is not registered with OTR            |
| 12                                    | CADMUS GROUP                                                                                                    | Account Number                         | Account Id 300000013862 is not registered with OTR   |
|                                       |                                                                                                    |                                        |                                                      |

## **Account Lookup**

As a bulk filer, you must use the correct Account ID for your clients. You can look up accounts using the Bulk Account ID Search in the Bulk Processing section. You can submit a comma-separated list of TIN(s) to retrieve the corresponding Withholding Account ID for each entity.

1. At the Bulk Processing block, select Bulk Account ID Search.

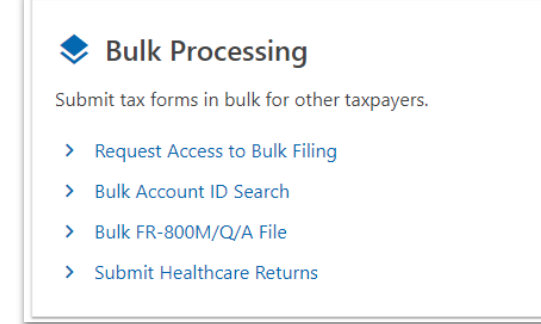

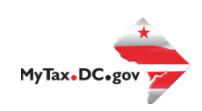

2. Select the Account Type and ID Type.

| Bulk Account ID S            | jearch                                                                                                    |
|------------------------------|----------------------------------------------------------------------------------------------------|
| et the search options to i   | ndicate the Account Type you are searching for along with the ID Type you will enter.                                                                        |
| nter a series of IDs in a co | mma separated list (no spaces) and press the Search at the bottom of the screen.                                                                             |
| he results will populate in  | the table below. If you need to save the list for later, press the "Export" button on the top of the results list to export into an Open Spreadsheet format. |
| earch Options:               |                                                                                                    |
| ccount Type                  |                                                                                                    |
| ales & Use                   | v                                                                                                    |
| ) Type                       |                                                                                                    |
| EIN - Federal Employer       | ID # ~                                                                                                    |
| nter FEIN(s)                 |                                                                                                    |
|                              |                                                                                                    |
|                              |                                                                                                    |
|                              |                                                                                                    |
|                              |                                                                                                    |
| Search                       |                                                                                                    |
| Search                       |                                                                                                    |

3. Enter TINs in a comma-separated list, and click **Search**. Results are returned below. Use **Export** to download the results to a spreadsheet or flat file format.

| 010000001 |      |            |           |            |          |
|-----------|------|------------|-----------|------------|----------|
| ct        |      |            |           |            |          |
| Search    |      |            |           |            |          |
| Results   |      |            |           |            | Export = |
| Results   | Name | Trade Name | Frequency | Account ID | Export = |

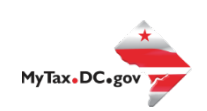